# 网络教学平台(学习通 APP)操作指南

# 模块一: 电脑端操作指南

## 一、登录

打开首都经济贸易大学网络教学平台(cueb.benke.chaoxing.com),在首页选择"登录" 进入用户界面。

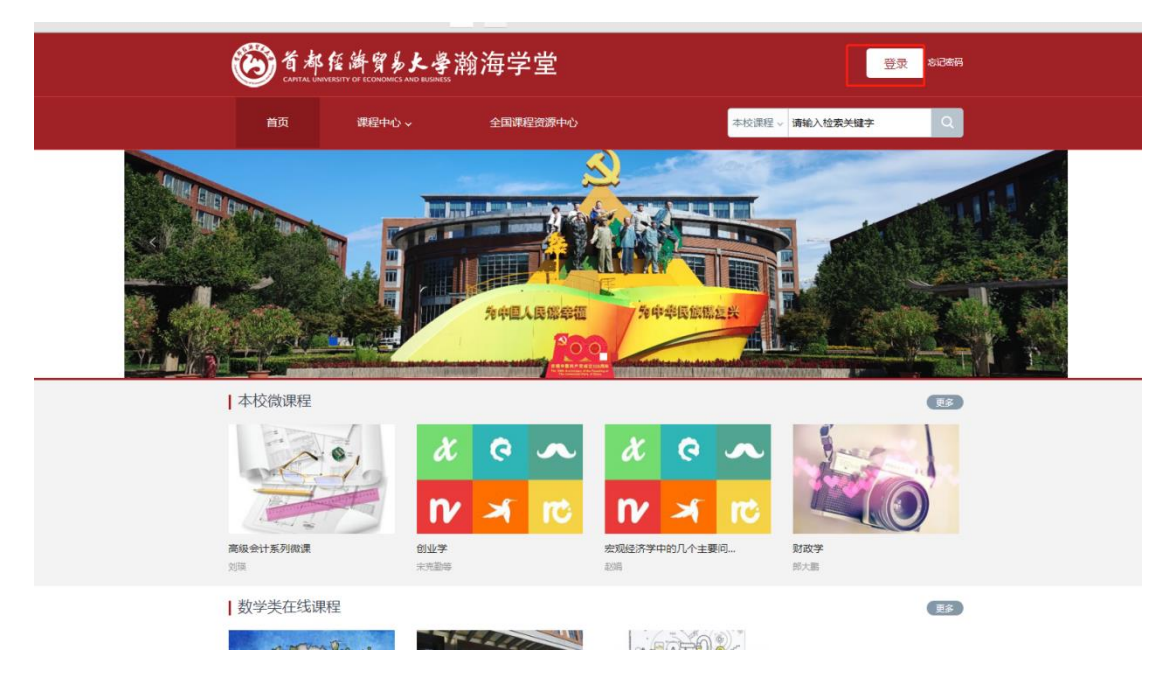

- 1)若是初次登录:点击选择【新用户注册】,输入手机号获取验证码,并设置登录密码,然后输入单位 UC 码:1482,然后点击下一步进入完善信息界面,输入学号和姓
  - 名,点击验证完成注册登录。

| ■ 手机号/超星号 |                                                                                                    |              |
|-----------|----------------------------------------------------------------------------------------------------|--------------|
| ● 学习通密码   | そう おい うちょう うちょう そうしょう しょう そうしょう かいしょう そうしょう そうしょう そうしょう しょう しょう しょう ひょう ひょう ひょう ひょう ひょう ひょう ひょう ひょう ひょう ひ |              |
| 新用户注册     | 手机验证码登录                                                                                                   |              |
| 其它方       | 〈 泰登元                                                                                                    | 使用学习通APP扫码登录 |

| < 返回 |                            | 客服 |      |          |    |
|------|----------------------------|----|------|----------|----|
|      | 新用户注册                      |    |      |          |    |
|      | +86 ▼ 手机员                  |    | く 返回 | 1        | 客服 |
|      |                            |    |      | 完善信息     |    |
|      | 参 验证码 获取验证码                |    |      | 首都经济贸易大学 |    |
|      |                            |    |      |          |    |
|      | 密码要求8-16位,至少包含数字,字母,字符两种元素 |    |      | I TATA   |    |
|      | 下一步                        |    |      | 💄 真实姓名   |    |
|      | 登录即表示同意平台《隐私政策》和《用户协议》     |    |      | τ-#      |    |
|      |                            |    |      |          |    |

2) 若是之前手机号已注册过: 可以直接使用手

机号+密码或者手机号+验证码的方式登录,登录后在【账号管理】-【添加单位】里输入单位 UC 码: 1482,选择下拉框学校以及学号进行学校添加。

| 1011 1002 11070 1001                                                                                                    |                                      |
|----------------------------------------------------------------------------------------------------|--------------------------------------|
|                                                                                                    |                                      |
| <ul> <li>測試</li> <li>● 勝号管理</li> </ul>                                                                                                    | 账号管理<br>国本资料 我的头像 密码管理 应用管理 语言<br>姓名 |
| ◆ 个人主页                                                                                                    | id                                   |
| ◎ 课程                                                                                                    | 性别 • 男 ) 女                           |
| □ ● 应告前 ►                                                                                                    | 手机号 修改                               |
| ◆ 教学档案                                                                                                    | 单位 + 添加单位                            |
| 293 小组<br>1111 第111                                                                                                    | ① 未认证<br>学号/工号:                      |
| △ 云盘                                                                                                    |                                      |
| ☆ 线下培训                                                                                                    |                                      |
|                                                                                                    |                                      |
| 账号管理 237497024                                                                                                    |                                      |
| 基本资料 修改头像 密码管理                                                                                                    | 语言                                   |
|                                                                                                    |                                      |
| 姓名 学生                                                                                                    |                                      |
| id                                                                                                    |                                      |
|                                                                                                    |                                      |
|                                                                                                    |                                      |
| 手机号修改                                                                                                    |                                      |
| 单位 + 添加单位                                                                                                    |                                      |
| and the second second se |                                      |
|                                                                                                    |                                      |

## 二、学习

1. 在个人学习空间左侧, 点击课程-我学的课—选择课程进行学习。

|                    | 我学的课 我教的课    |    |
|--------------------|--------------|----|
| 医名用户<br>影号管理 輸入邀请码 | + 添加課程 新建文件夹 | 搜索 |
| ★ 课程               | And And      |    |
| □ 专题创作             | L'ATTEN      |    |
| 🖉 收件箱              |              |    |
| 03 小组              | 考古与人类        |    |
| 12 笔记              | 高炭河          |    |
|                    | 班级:默认班级      |    |
| ◎ 收藏               |              |    |

 进入课程后, 左侧为学习导航, 可即时收到老师发布的学习任务、作业、考试、查看 自己的学习记录, 并进行资料中的拓展学习, 也可参与讨论、提问等。任务点为必须 完成的学习内容!

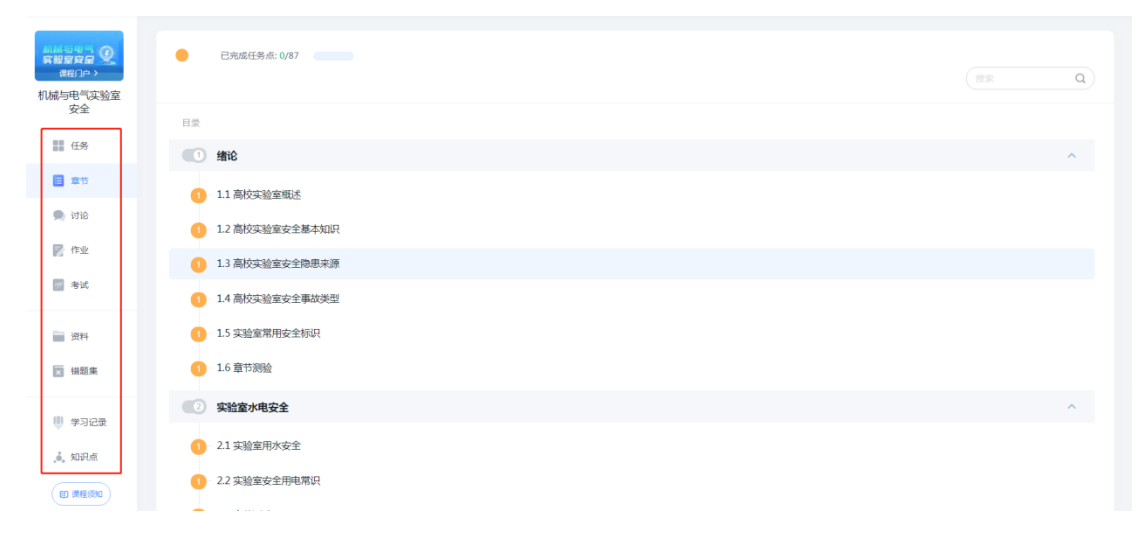

任务:可以在任务界面接收查看由课程老师发送的各种课程通知、活动等。

| 📶 泛雅    |         | 回到旧版 测试 ~   |
|---------|---------|-------------|
|         | 戰以班級    |             |
| 11      | 进行中 (1) |             |
| ● 任务    | 展到 (11) | S 剩余:23小时   |
| 章节      | 已结束 (1) |             |
| 🗩 讨论    | 该人 选人   | 10-28 12:54 |
| 📝 作业    |         |             |
| 🦉 考试    |         |             |
| 一 资料    |         |             |
| 🗙 锚题集   |         |             |
| 🕛 学习记录  |         | •           |
| .j. 知识点 |         |             |

### **章节:**点开章节模块进行课程内容的学习。

#### 已元成任务点: 1/87 「技家」の 机械与电气实验室 安全 日录 任务 1 结论 ■ 章节 ♂ 11 高校实验室概述 章节任务点学习完成后会变成绿色 🗩 讨论 1.2 高校实验室安全基本知识 🛃 作业 1.3 高校实验室安全隐患来源 🗾 考试 1.4 高校实验室安全事故类型 1.5 实验室常用安全标识 📄 资料 1.6 章节测验 ★ 错题集 ② 实验室水电安全 🎚 学习记录 1 2.1 实验室用水安全 🔥 知识点 1 2.2 实验室安全用电常识 ED 课程须知 Auxweite c.c.

### 点击写笔记可以记录观看章节学习视频的学习笔记。

| 高校实验室安全基本知识                                                                                                    | 目录 讨论 笔记 2<br>● 高校夫验室安全基本知识.mp4 00.02                                                                                                    |
|----------------------------------------------------------------------------------------------------|----------------------------------------------------------------------------------------------------|
| ► THE • THE • | <ul> <li>★ ◆ ◆ ● 再通文本・</li> <li>■ 取 ● ○ ○ ○</li> <li>○ ○ ○ ○</li> <li>○ ○ ○</li> <li>○ ○ ○</li> <li>○ ○ ○</li> <li>○ ○ ○</li> <li>○ ○ ○</li> <li>○ ○ ○</li> <li>○ ○ ○</li> <li>○ ○ ○</li> <li>○ ○ ○</li> <li>○ ○ ○</li> <li>○ ○ ○</li> <li>○ ○ ○</li> <li>○ ○ ○</li> <li>○ ○ ○</li> <li>○ ○ ○</li> <li>○ ○</li> <li>○ ○</li> <li>○ ○</li> <li>○ ○</li> <li>○ ○</li> <li>○ ○</li> <li>○ ○</li> <li>○ ○</li> <li>○ ○</li> <li>○ ○</li> <li>○ ○</li> <li>○ ○</li> <li>○ ○</li> <li>○ ○</li> <li>○ ○</li> <li>○ ○</li> <li>○ ○</li> <li>○ ○</li> <li>○ ○</li> <li>○ ○</li> <li>○ ○</li> <li>○</li> <li>○</li> <li>○</li></ul> |
| ▲ 海後記                                                                                                    | 0                                                                                                    |

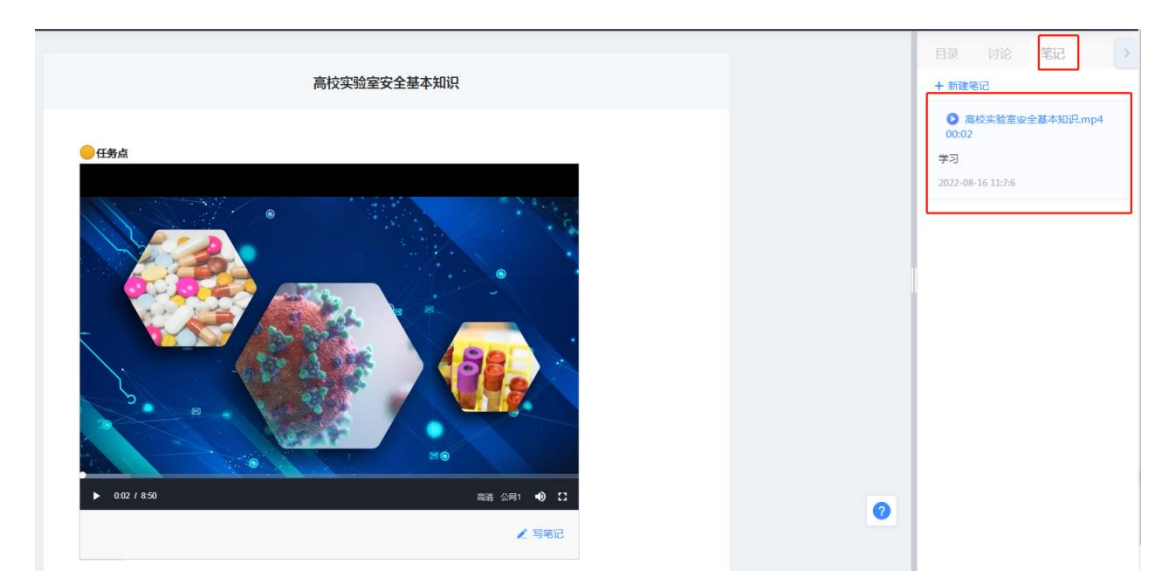

作业:老师发布的作业在作业模块查看,可根据全部,未完成,已完成进行筛选。

|                | 默认班级                |      |                              |
|----------------|---------------------|------|------------------------------|
| 机械与电气实验室<br>安全 | 前西 💿 全部 🕘 已完成 🔵 未完成 |      | 大雅相似度 提交的作业将经过大雅相似度分析系统,请勿炒袭 |
| 1 任务           |                     |      |                              |
|                |                     |      |                              |
| 🗭 itiê         |                     |      |                              |
| ▶ 作业           |                     |      |                              |
| 2 考试           |                     | 暂无作业 |                              |
| 資料             |                     |      |                              |
| ▶ 捐题集          |                     |      |                              |
| ● 学习记录         |                     |      |                              |
| 。4、知识点         |                     |      |                              |

| 机械与电气 ②<br>常智度度量 ②<br>常程门户><br>机械与电气实验室<br>安全 | (1) ④ 金郎 ○ 己先成 ○ 未先成 |
|-----------------------------------------------|----------------------|
| 任务                                            |                      |
| ■ 章节                                          |                      |
| 🗩 讨论                                          |                      |
| ▶ 作业                                          |                      |
| 2011年1月11日                                    | 智无申试                 |
| 資料                                            |                      |
| ▼ 错题集                                         |                      |
| 🕛 学习记录                                        |                      |
| , 知识点                                         |                      |
| ED 课程须知                                       |                      |

考试:老师发布的考试在考试模块查看,可根据全部,未完成,已完成进行筛选。

资料:可查看学习或下载老师在课程中上传的课外资料。

| 安全<br>## 任务                                 |
|---------------------------------------------|
| <ul> <li>章节</li> <li>● 讨论</li> </ul>        |
| No. 1997 1997 1997 1997 1997 1997 1997 199  |
| 調査 (資料)                                     |
| <ul> <li>(日数集)</li> <li>(目) 学习记录</li> </ul> |
| .●。知识点                                      |
| () (RE50)                                   |

**学习记录**:可查看课程的学习记录,像章节任务点,章节学习次数,章节测验,讨论等课程 学习记录以及详情。

| 第16 年49     第17 年50歳     第17 年50歳     第17 | 机振荡电气 ②<br>算程度安全<br>透照口户><br>机械与电气实验室<br>安全    |                    | <b>学生</b><br>20220815             |      |            |                                             |      | 0.36分<br>缔合成绩                 |
|----------------------------------------------------------------------------------------------------|------------------------------------------------|--------------------|-----------------------------------|------|------------|---------------------------------------------|------|-------------------------------|
| 新加     新加     新加     市金       日本は     市石和田     0/17 个 0分     97(20)       日本日     市石和田     0/17 个 0分     97(20)       日本日     月台     日本日     1000       日本日     0100     0100     0100       日本日     日本日     1000     1000                                                                                                    | 111 任务<br>121 章节<br>111 计论                     | 章节任<br>1/87<br>完成进 | <u>第点</u><br>7 个 1名<br>度 当前排名 山 班 | 级排名  | 详惯 ><br>1% | 章节学习次数<br>9 次                               | 详情 > | <b>弹程机分</b><br>0分<br>紙板根高分 0分 |
| 福祉業         月給         在集号は         分類任务           ● # 500%         〇帖         〇小         百元祭員         百元祭員                                                                                                    | <ul> <li>作业</li> <li>考试</li> <li>资料</li> </ul> | <b>第</b> 刊         |                                   | 智无数据 |            | 章节謝验       0/17 个     0分       完成进度     平均分 | 详情 > | 作业<br>新元数据                    |
|                                                                                                    | □ 供题集 ● 学习记录                                   | 1996<br>日本<br>1916 | 0 %占                              | 0 ↑  |            | 在线考试                                        |      | <b>分相任务</b><br>暫无歐調           |

**讨论:** 可以点击【讨论】模块,在讨论区点击【新建话题】进行发帖讨论,或可对老师发帖 或其他同学发帖进行跟帖回复等。对于发表成功的话题还可继续编辑或删除。

| ▲ 単 5 4 5 1 1 1 1 1 1 1 1 1 1 1 1 1 1 1 1 1                                                                                                    |                  | <u>вя</u> Q<br>4<br>4<br>1945 | <b>ξά)</b> |
|----------------------------------------------------------------------------------------------------|------------------|-------------------------------|------------|
| 111 章寸<br>1112<br>1112<br>111 | ● 学生 NBN ●<br>学3 | ین<br>1922<br>مورند<br>1834   | 筛选讨论       |
| ■ 資料 因 機能集                                                                                                    |                  |                               |            |

## 模块二:学习通 APP 手机端操作指南

### 一、登录

①下载安装:

- 方式一:手机应用市场搜索【超星学习通】,下载并安装。
- 方式二:用微信扫描二维码下载,选择在浏览器打开,

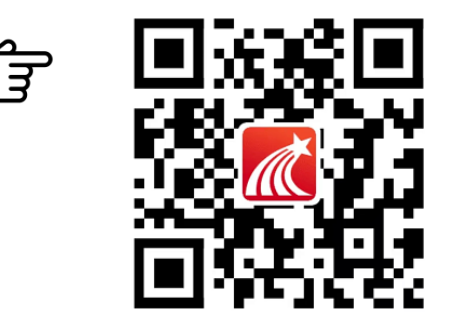

2 登陆认证用户:

 若是初次登录:点击【我】——选择【请先登录】——选择【新用户注册】,输入手机 号获取验证码,并设置登录密码,然后输入单位 UC 码:1482,然后点击下一步进入完善信
 息界面,输入学号和姓名,点击验证完成注册登录。

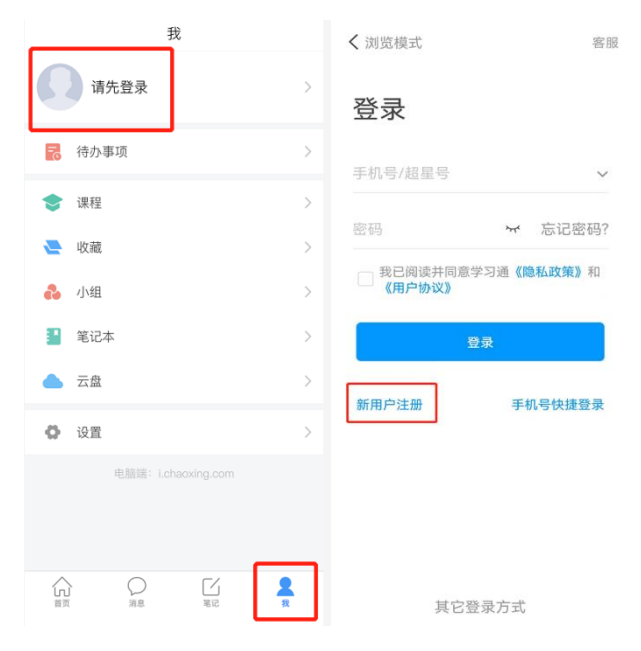

|               |                     | / 00 |            | ~ ~ .       |     |                        |          | -                                        |
|---------------|---------------------|------|------------|-------------|-----|------------------------|----------|------------------------------------------|
| د<br>۳.11 ئ   | ④ 夏考莫 團 11:27<br>客服 |      | (C)<br>(C) | g sai sai 🕈 |     | (1) <b>(1)</b> (1) (1) | 3:25     | 000 ti all 4.all ♥ (\$) \$0 101 (■) 3:25 |
|               |                     |      | <          |             |     |                        |          | く 警療                                     |
| 注册            |                     |      | 1482       |             |     |                        |          | 完善信息                                     |
| +86』 手机号      |                     |      | 首都         | 9经济贸易力      | 大学  |                        |          |                                          |
|               |                     |      |            |             | 下一步 |                        |          |                                          |
| 验证码           | 51s后重新获取            |      |            |             | 離过  |                        |          | 首都经济贸易大学                                 |
|               |                     |      |            |             |     |                        |          |                                          |
| 设置密码          | * <del>7</del> 4    |      |            |             |     |                        |          | 学号/工号                                    |
| 密码要求8-16位,至少包 | 国含数字、字母、符号两种元素      |      |            |             |     |                        |          | Line Are                                 |
|               |                     |      |            |             |     |                        |          | 姓名                                       |
| Т             | ∽—步                 |      |            |             |     |                        |          |                                          |
|               |                     |      | 88         |             |     |                        |          | 验证                                       |
|               |                     | l r  |            |             |     |                        |          |                                          |
|               |                     |      | æ          | 1           | 2   | 3                      | $\times$ |                                          |
|               |                     |      | •          | 4           | 5   | 6                      | 0        |                                          |
|               |                     |      |            | 7           | 8   | 9                      |          |                                          |
| □ 我已阅读并同意学习通  | 《隐私政策》和《用户协议》       |      |            |             |     |                        | 前往       |                                          |
| L             |                     |      | 符号         | Ť           | 0   | 返回                     |          |                                          |

2) 若是之前手机号已注册过:可以直接使用手机号+密码或者手机号+验证码的方式登录,登录后在【我】-【头像】-【绑定单位】-【添加单位】里输入单位 UC 码: 1482 以及学号进行学校添加。

| ) چ ال <sup>ي</sup> ۲ | ۵ 🕲 🕸 🕸 🕲 🕸 🕲 2:44        | a  | 9 <sup>11</sup> .al 🙃 | ④ 徽 % 染 题: 2:45 | くおいもの             | 删除记录       |
|-----------------------|---------------------------|----|-----------------------|-----------------|-------------------|------------|
| 我                     | 9.0<br>1.1                | <  | 编辑资料                  | 个人主页            | , <u>140</u> 3+14 | MISTO, CON |
| 2 学生                  | >                         |    | Q                     |                 | THE PARTY         |            |
| 🔂 待办                  | >                         | 姓名 |                       | 学生〉             |                   |            |
| 📚 课程                  | >                         | 个性 | 签名填写个性签名更             | 更容易获得〉          |                   |            |
| 📒 笔记本                 | >                         | 性别 |                       | >               |                   |            |
| ▲ 云盘                  | >                         | 绑定 | 单位                    |                 |                   |            |
| 🗞 小组                  | >                         | 账号 | 管理                    | >               |                   |            |
| 1 书架                  | >                         |    |                       |                 |                   |            |
| 🚺 隐私                  | >                         |    |                       |                 |                   |            |
| ✿ 设置                  | >                         |    |                       |                 |                   |            |
| 电脑端访问地址:              | i.chaoxing.com<br>「<br>笔记 |    | 退出登录                  |                 | 添加单位              |            |

## 二、学习

 点击底部菜单【我】—【课程】,可进入课程列表,再选择要学习的课程,即可进入 课程详情,章节内容即为学习内容。

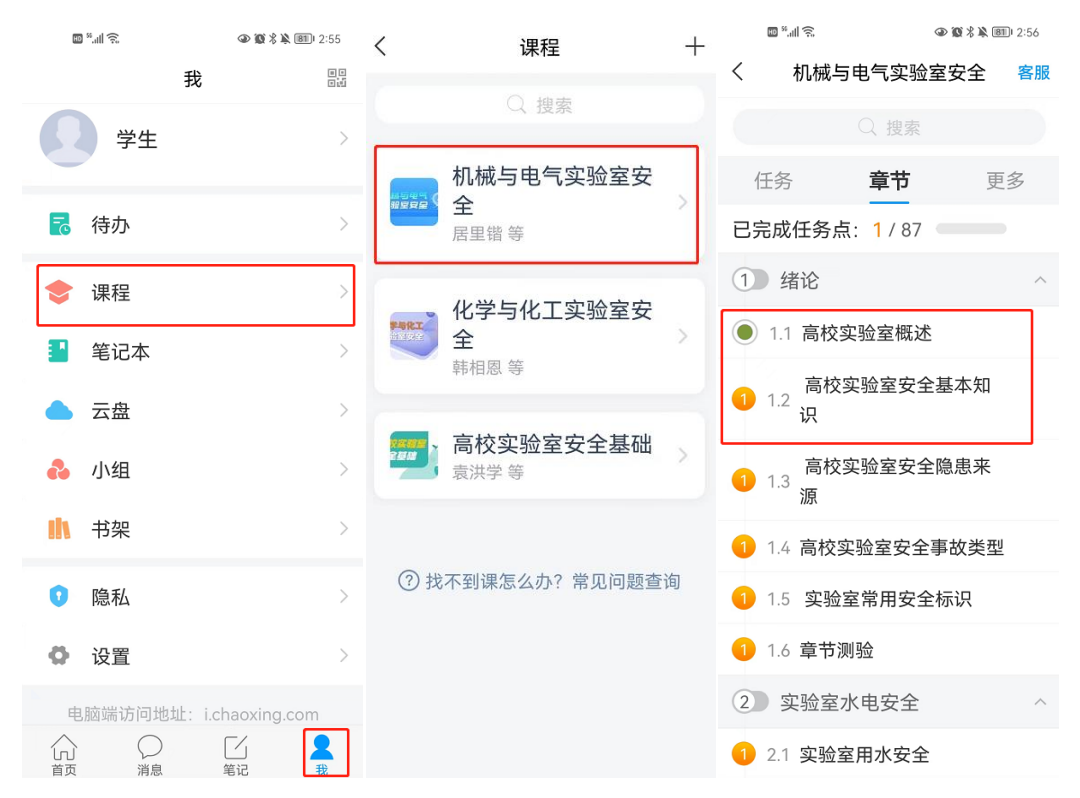

 点击【任务】,可查看老师发放的各种互动学习任务及各类通知,点击作业/考试可以 查看老师发布的作业和考试。点击"更多"可查看老师准备的学习资料和这门课程的个人 错题集,班级成员,班级群聊,个人学习记录等。

| <          |                | 11                                      | 客服 | <        |      | 11 | 客服 |
|------------|----------------|-----------------------------------------|----|----------|------|----|----|
| 任务         |                | 章节                                      | 更多 | ł        | 任务   | 章节 | 更多 |
| 👤 讨        | 论              |                                         | >  |          | 资料   |    | >  |
| <b>同</b> 作 | F业/考试          |                                         | >  | 8        | 班级成员 |    | >  |
| 通知《        | 《11》           |                                         |    | <b>e</b> | 班级群聊 |    | >  |
| 进入         | ŧ.,            |                                         |    | ×        | 错题集  |    | >  |
| 选入 10      | 0-28 12:54     |                                         |    | Ģ        | 学习记录 |    | >  |
|            | 已经到)<br>下拉刷新可3 | <sup>底啦~(&gt;_&lt;)~~</sup><br>查看是否有新任领 | ۶. | _        | 课堂笔记 |    | >  |
|            |                |                                         |    |          |      |    |    |
|            |                |                                         |    |          |      |    |    |
|            |                |                                         |    |          |      |    |    |
|            |                |                                         |    |          |      |    |    |
|            |                |                                         |    |          |      |    |    |
|            |                |                                         |    |          |      |    |    |
|            |                |                                         |    |          |      |    |    |

点击【学习记录】可查看自己的详细学习记录,点击【课堂笔记】进入课程学习笔记
 区,查看自己的笔记,除可写文字笔记外,还可以写语音笔记,随时记录学习要点。

| ( 字               | 习记录                                   | く 📄 课堂笔记          | Ľ |
|-------------------|---------------------------------------|-------------------|---|
| <b>测试</b><br>1997 |                                       |                   |   |
| ☑ 签到              | 0/0 >                                 |                   |   |
| ₽ 章节任务点           | <b>0/3</b><br>进度排名: 1/2               |                   |   |
| <b>日</b> 章节测验     | 0/1                                   |                   |   |
| 前 章节学习次数          | 7                                     | 设方举行 <b>尼一条</b> 呵 |   |
| 🖻 作业              | 0/1 >                                 |                   |   |
| ── 考试             | 0/0 >                                 |                   |   |
| <b>Q</b> 讨论       |                                       |                   |   |
| 1<br>发表数   [      | 0         0           回复数         获赞数 |                   |   |
| ⊜ 课程积分            | 0.0分                                  |                   |   |